## **Veel informatie over Presets** Voorinstellingen

## in luminar NEO

## Inhoud

| Presets gebruiken<br>Presets die geadviseerd worden om te gebruiken<br>Preset opslaan als favoriet<br>Terug naar overzicht | 2<br>2<br>3   |
|----------------------------------------------------------------------------------------------------|---------------|
| Favorieten bekijken                                                                                                    | 3             |
| Virtuele kopie maken                                                                                                    | 3             |
| Wat is echt en wat is virtueel?                                                                                            | 3             |
| Virtueel Betekenis                                                                                                    | 3             |
| Welke Preset moet je gebruiken.                                                                                            | 4             |
| Snel een landschapsfoto verbeteren<br>Luminar doet een voorstel<br>Preset Makkelijke landschappen                          | <b>5</b><br>5 |
| Niet tevreden                                                                                                    | 5             |
| Andere Preset kiezen                                                                                                    | 5             |
| Meerdere presets gebruiken                                                                                                 | 6             |
| Wat had je kunnen doen bij het maken van de foto?                                                                          | 6             |

## **Presets gebruiken**

voorinstellingen

### Hoe?

- klik op een foto
  - klik op Presets

Luminar geeft een sugestie om een bepaalde preset te gebruiken voor de foto

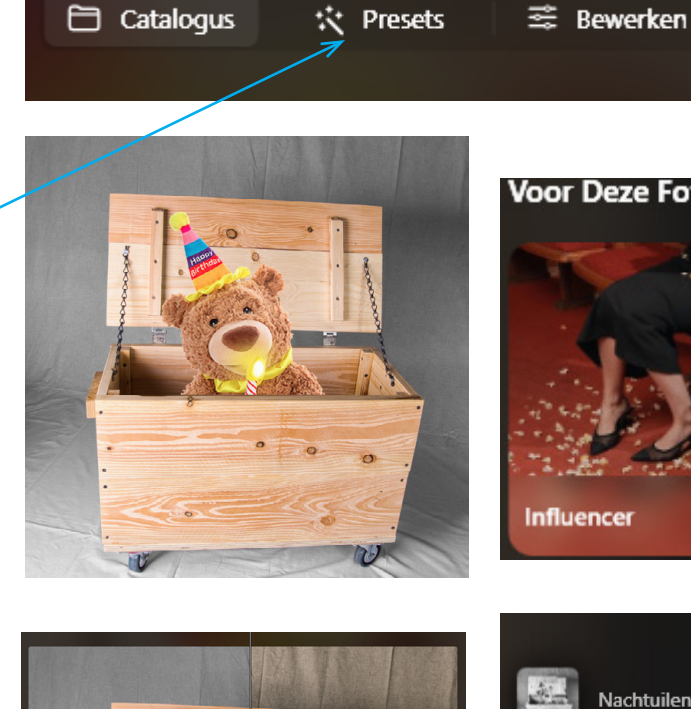

Voor Deze Foto

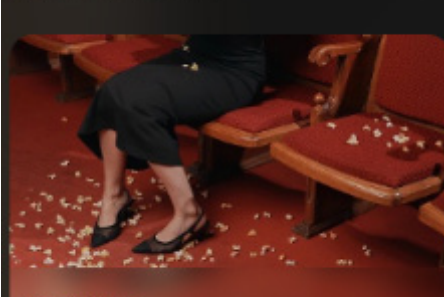

Je krijgt nu een aantal optie die de betreffende preset te bieden heeft

- kies onderaan voor Vergelijk

je ziet nu beter wat de Preset doet

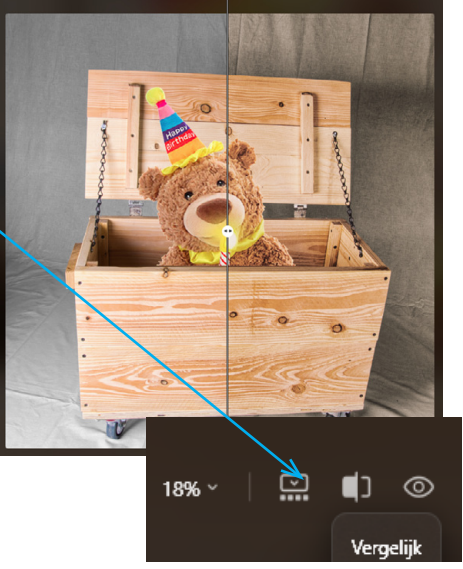

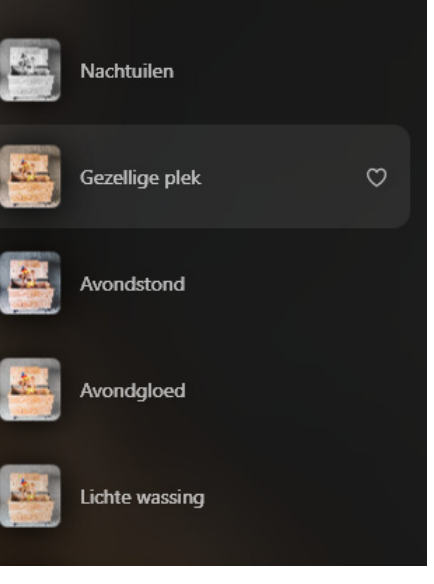

## Meer presets die geadviseerd worden om te gebruiken

Ik kies voor deze foto 'lange belichtingstijd maar ik verlaag de intensiteit De foto is nu beter doortekend.

De middentinten blijven wel in tact bij deze instellingen (grijs blijft grijs

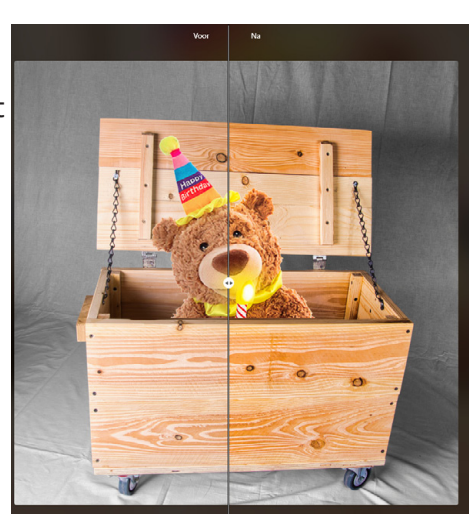

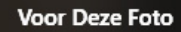

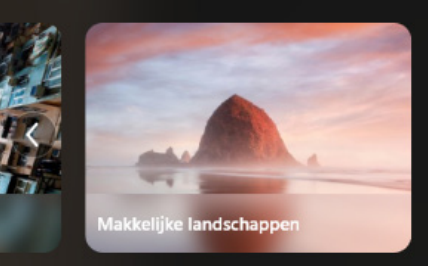

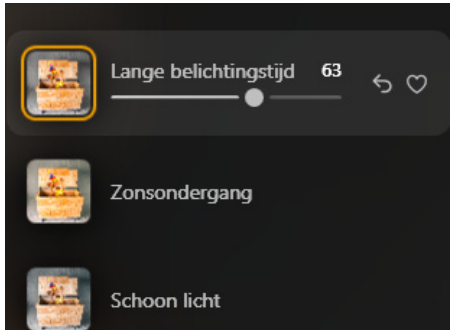

### Preset opslaan als favoriet

Als je denkt deze preset wil ik vaker gebruiken klik dan op het hartje

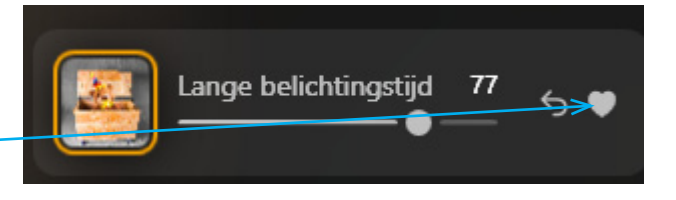

# Terug naar overzicht presets

- klik op Presets

## Favorieten bekijken

- klik op het harje

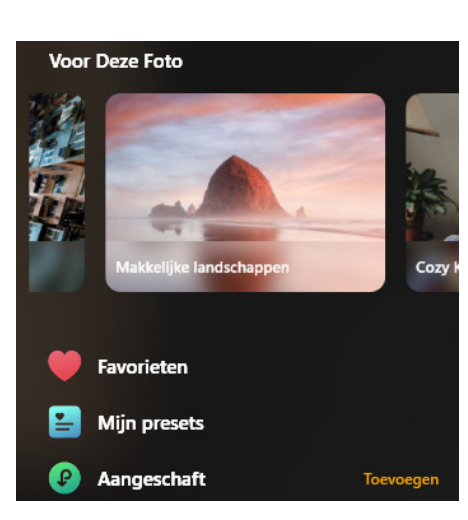

Presets

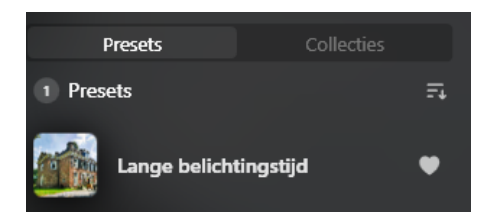

## Virtuele kopie maken

Je kunt een virtuele kopie maken van de foto.

## Hoe?

- klik op de drie puntjes
  - kies Virtuele kopie maken

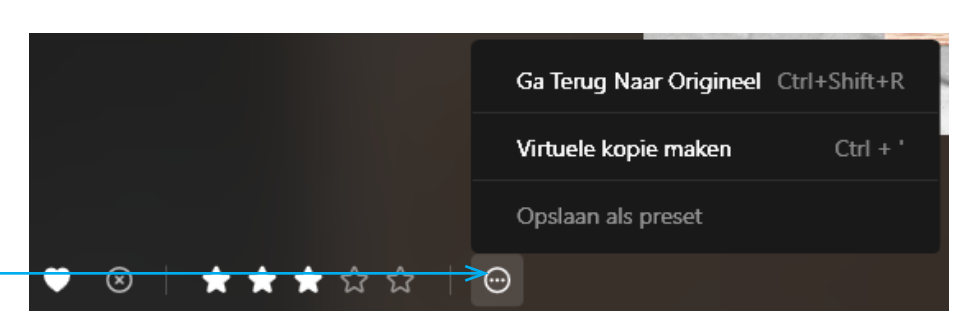

Eigenlijk is het slimmer om eerst een virtuele kopie te maken. Om vervolgens deze kopie te bewerken

# Wat is echt en wat is virtueel?

Luminar laat dit niet zien door b.v kopie achter de naam te zetten. Zelf kun je natuurlijk met behulp van sterren het verschil wel laten zien.

## **Virtueel Betekenis**

Iets dat niet fysiek bestaat. Het kan verwijzen naar een digitale of denkbeeldige werkelijkheid. Luminar bewaard de ingestelde waarden niet de afbeelding zelf

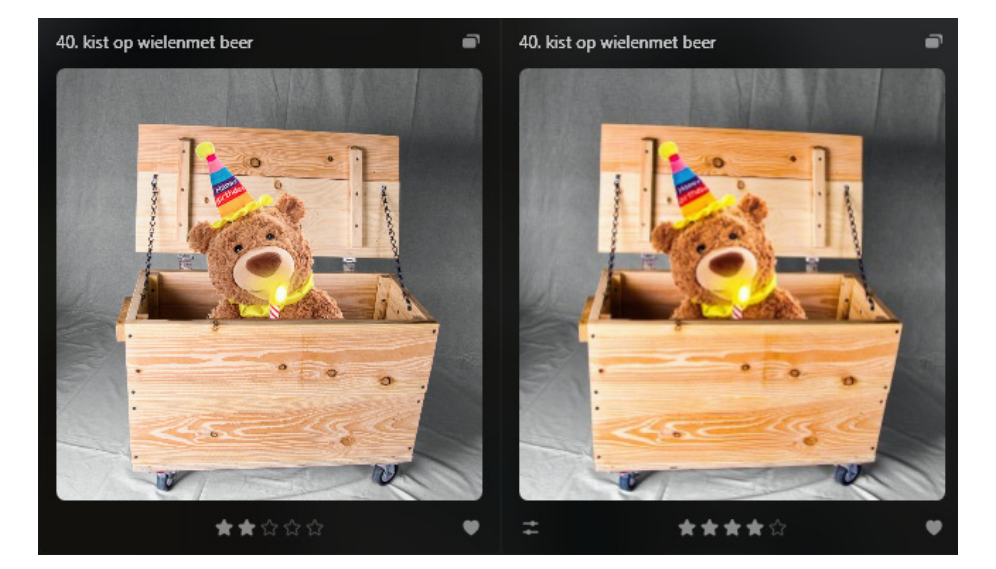

## Welke Preset moet je gebruiken.

Essentieel

Omgeving

Landschap

kkelijke

dschapper

Zonsondergangen

Onderzoek de verschillende presets volg zeker in het begin de voorstellen van Luminar

#### Macro

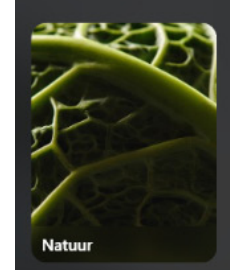

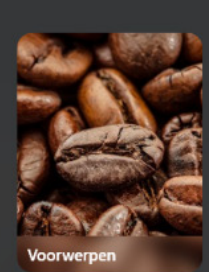

Filmish

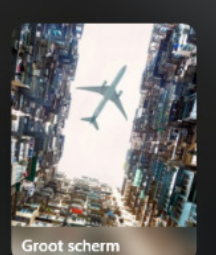

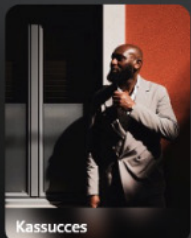

Lifestyle

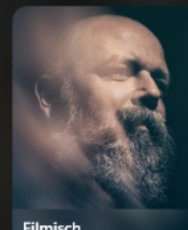

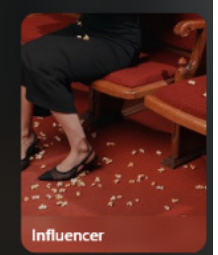

Filmisch

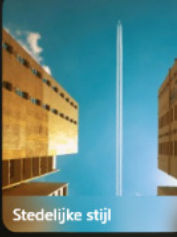

#### Lucht

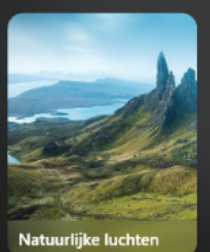

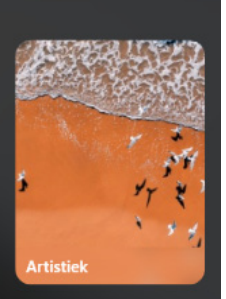

Moeder Natuur

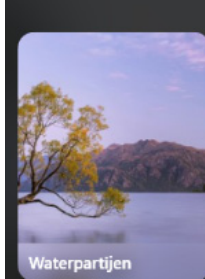

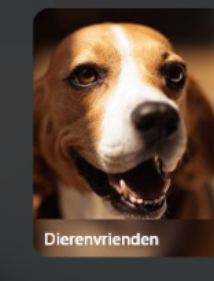

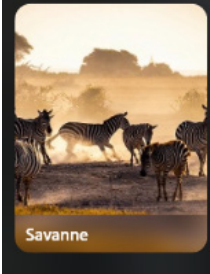

Portret

0

Bewolkt

Stadslicht

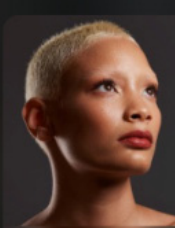

Essentie

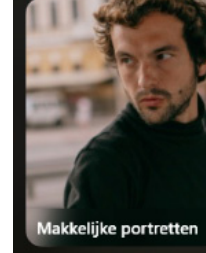

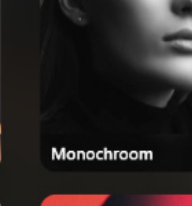

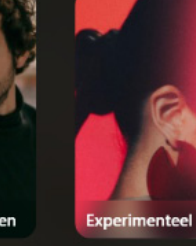

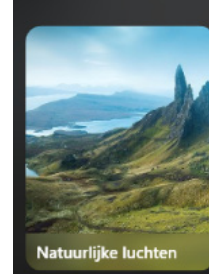

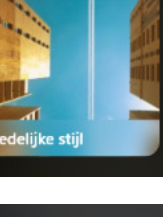

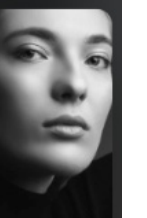

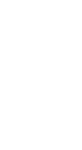

4

# Snel een landschapsfoto verbeteren

## **Donkere foto**

In het voorbeeld gaan we een donkere foto bewerken met een Preset

- kies een foto
- kies Presets

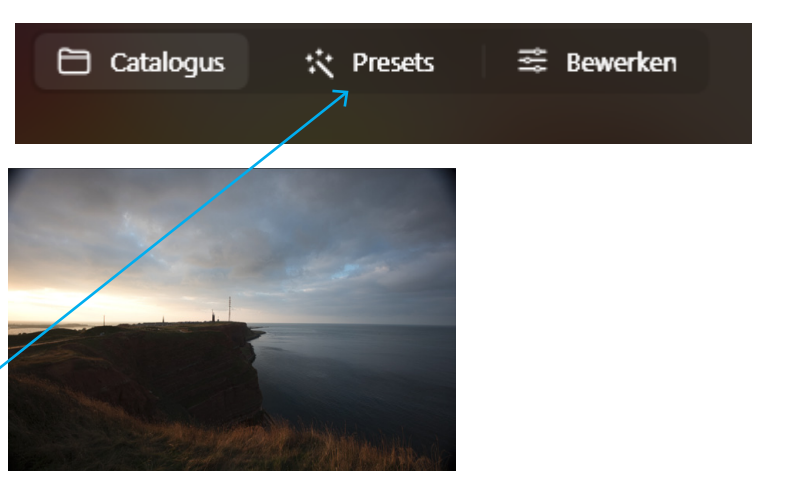

Origineel

## Luminar doet een voorstel

- Makkelijke landschappen - klik op de Preset
- kies voor zonondergang
- breng de hoeveelheid iets terug

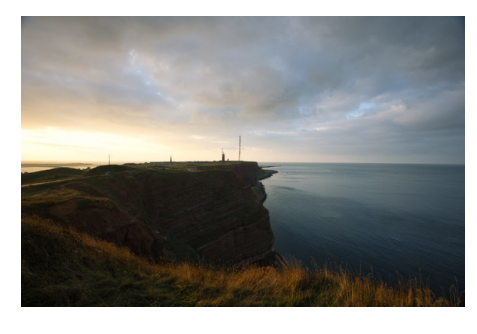

*bewerking met Makkelijke landschappen | zonsondergang* 

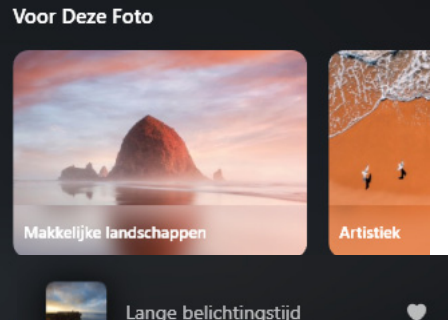

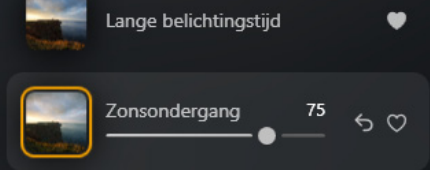

## Niet tevreden

- kies Ctrl Z

## Andere Preset kiezen

- klik op Presets
- kies Essentieel
  - omgeving
    - Helder en scherp

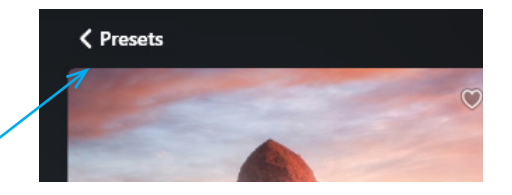

#### Essentieel

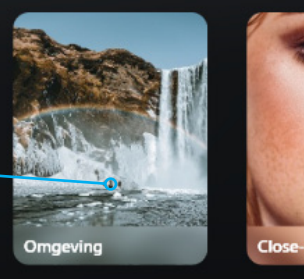

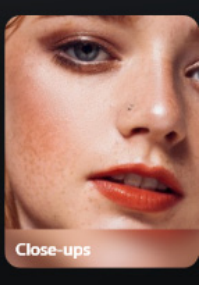

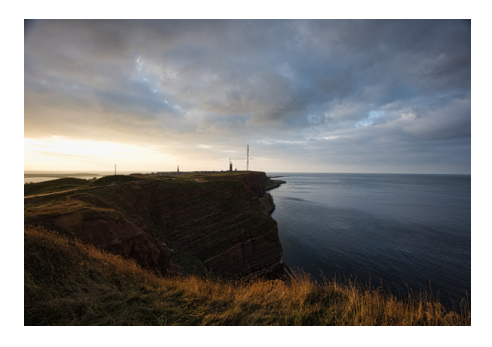

bewerking met Preset helder en scherp

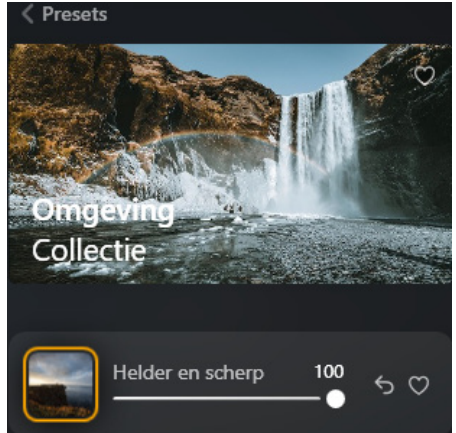

## Meerdere presets gebruiken

Ik wil in de foto de lucht helderder maken

### Hoe?

- Klik op Presets

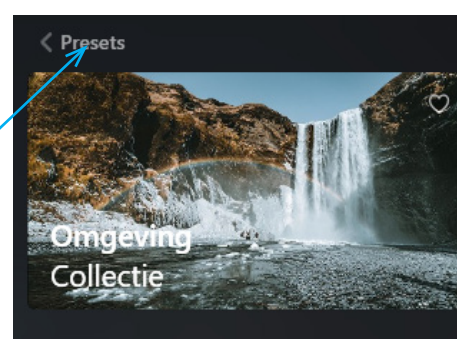

Haal meer presets

- Je komt terug in het overzicht - kies weer voor omgeving
- Kies weer voor Omgeving
- kies nu voor heldere luchten

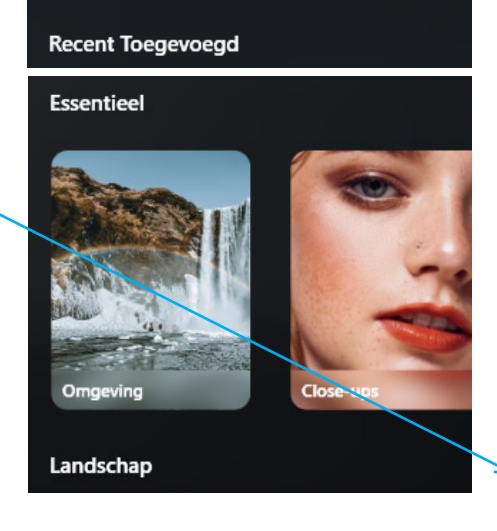

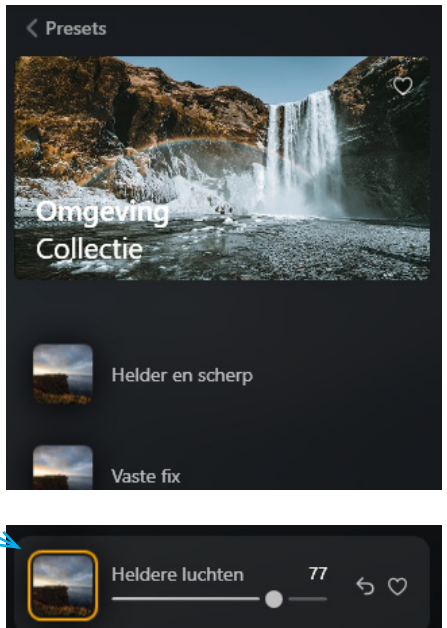

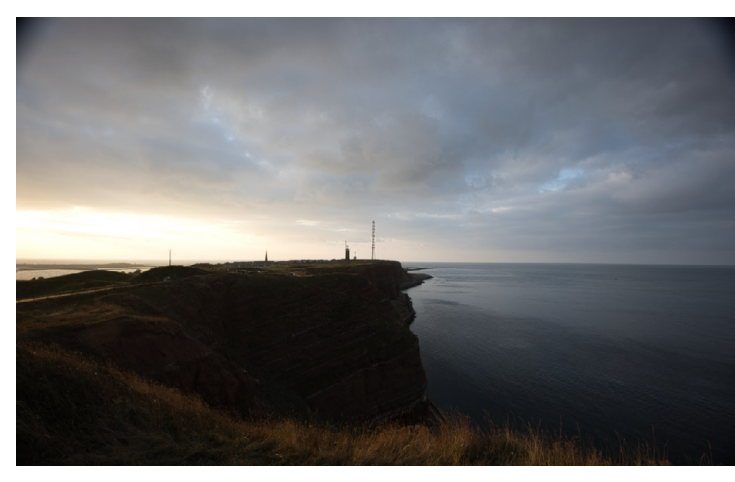

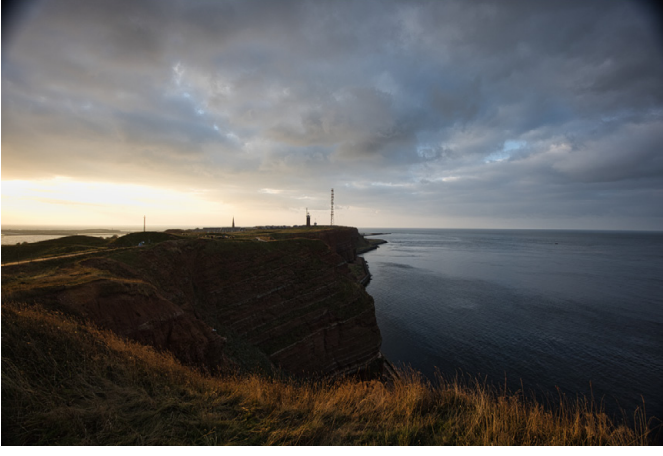

Origineel

bewerkt met presets

## Wat had je kunnen doen bij het maken van de foto?

-statief gebruiken

- HDR foto maken als je camera dat kan
- 3 foto's maken die je in luminar kunt samenvoegen

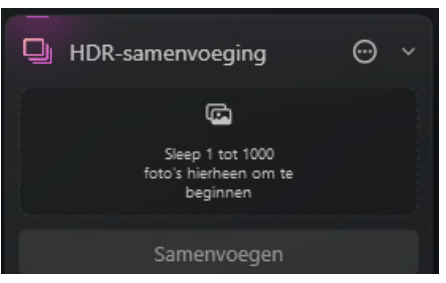